## 登入寶貝 Gmail 信箱下載 Wonders CD 音檔的步驟:

1. 請到學校網頁首頁,點選「行政服務」,使用寶貝 Gmail 信 箱的帳號、密碼登入

帳號和密碼貼在之前的聯絡簿。

帳號是: 寶貝的學號@rcsmps.hlc.edu.tw

密碼是: c1234567

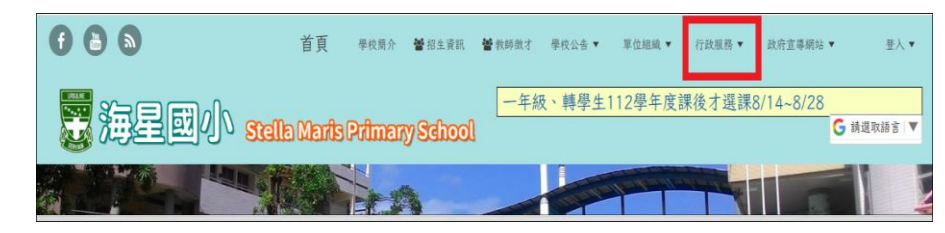

## 2.登入後請點選楊主任寄的信件。

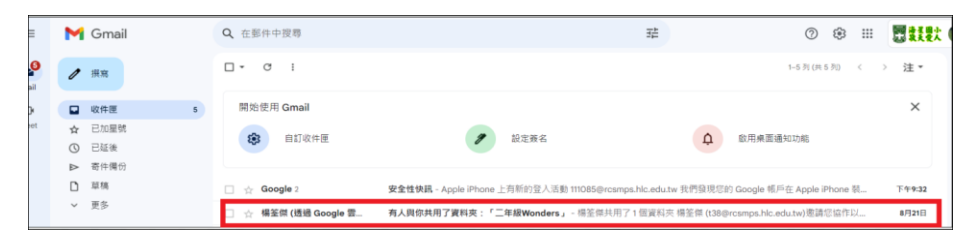

## 3.打開信件之後,點選「開啟」。

| 😑 附 Gmail                                                                                                    | Q 在郵件中搜尋          | 32                                                                                                 |
|----------------------------------------------------------------------------------------------------|-------------------|----------------------------------------------------------------------------------------------------|
|                                                                                                    | ← D D D C C C D I | D I<br>111076 - 111077 - 111078 - 111079 - 111080 - 111081 - 111082 - 111083 - 111084 - 111086 - 1 |
| ○ 日 昭和 (日<br>日 昭和 (日<br>日 昭和 (日<br>日 田 (日<br>日 田 (日 田 ( |                   | (傑共用了1個資料夾)<br>場面(154g)compa.Nc.edu.No)電源回饋作以下這個外用資料员:<br>年間Wonders ☆                              |

## 4.點選音檔

| <b>^</b>                                 | 雲端硬碟             | Q A                   | 雲端硬碟中搜尋      |           | H       |  |
|------------------------------------------|------------------|-----------------------|--------------|-----------|---------|--|
| +                                        | 新增               | 與我共用 > 二年級Wonders - A |              |           |         |  |
| Ø                                        | 重要檔案存放區          | 類型                    |              |           |         |  |
| ۵                                        | 我的雲端硬碟           | 名稱                    | <b>↑</b>     | 上次修改時間 -  | 檔案大小    |  |
|                                          | 共用雲端硬碟           | Ø                     | 01曲目1mp3     | 2020年9月3日 | 3.1 MB  |  |
| å                                        | 與我共用             | -                     |              |           |         |  |
| 0                                        | 近期存取             | G                     | O2 曲目 2.mp3  | 2020年9月3日 | 11.5 MB |  |
| ☆                                        | 已加星號             | n                     | 03曲目 3.mp3   | 2020年9月3日 | 10.1 MB |  |
| 0                                        | 垃圾内容             | O                     | 04 曲目 4.mp3  | 2020年9月3日 | 9.9 MB  |  |
|                                          | 垃圾桶              | Ø                     | 05 曲目 5.mp3  | 2020年9月3日 | 10.8 MB |  |
| ▲ 號伊子王阳(三(19月14年%)) 已使用 7.47 GB, 共 10 GB | 18时于王国(C2使用 /4%) | Ø                     | 06 曲目 6.mp3  | 2020年9月3日 | 9.2 MB  |  |
|                                          | Ω                | 07 曲目 7.mp3           | 2020年9月3日    | 2.7 MB    |         |  |
|                                          |                  | Ø                     | 08 曲目 8.mp3  | 2020年9月3日 | 11.2 MB |  |
|                                          |                  | O                     | 09 曲目 9.mp3  | 2020年9月3日 | 11.8 MB |  |
|                                          |                  | Ω                     | 10 曲目 10.mp3 | 2020年9月3日 | 12.5 MB |  |